#### A-CERT ADVANCED pdf-Signaturprüfung einrichten und e-billing Stammzertifikat installieren

Support - Kurzinformation optimiert für Adobe Reader unter Microsoft Windows https://secure.a-cert.at/static/pdf-konfigurieren.pdf

# A-CERT CERTIFICATION SERVICE

© ARGE DATEN 2011

1

### START

#### Signaturprüfung mittels Adobe Reader

Damit die Signaturprüfung von Adobe für "fortgeschrittene Signaturverfahren" und gemäß Verordnung des BMF einwandfrei funktioniert sind

- die Adobe Grundeinstellungen zu adaptieren und allenfalls
- die Microsoft Zertifikatsverwaltung zu ergänzen

Diese Step-by-Step-Anleitung wurde optimiert für Windows Vista, gilt jedoch sinngemäß für Windows XP und darunterliegende Betriebssystemversionen.

## A-CERT CERTIFICATION SERVICE

© ARGE DATEN 2011

2

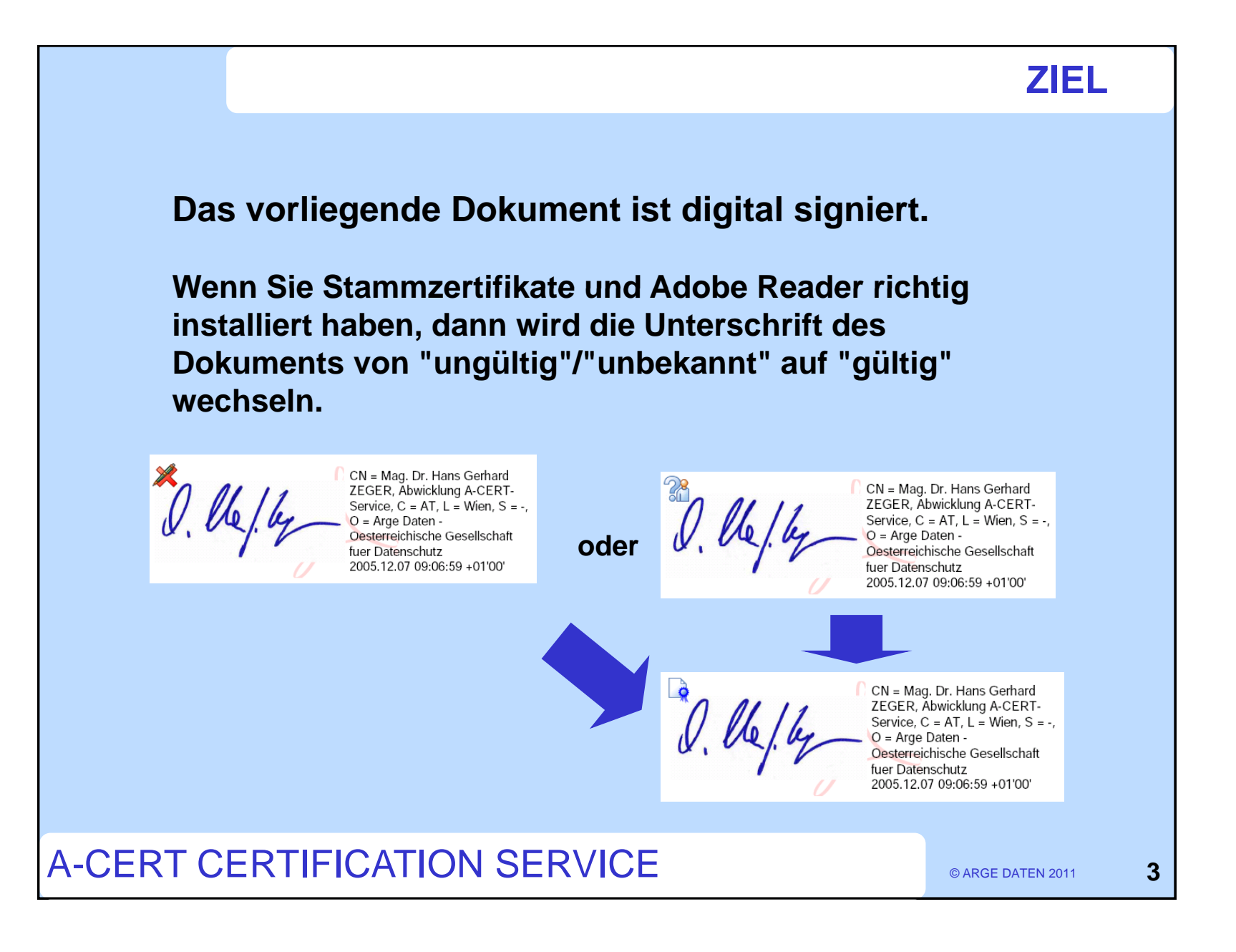

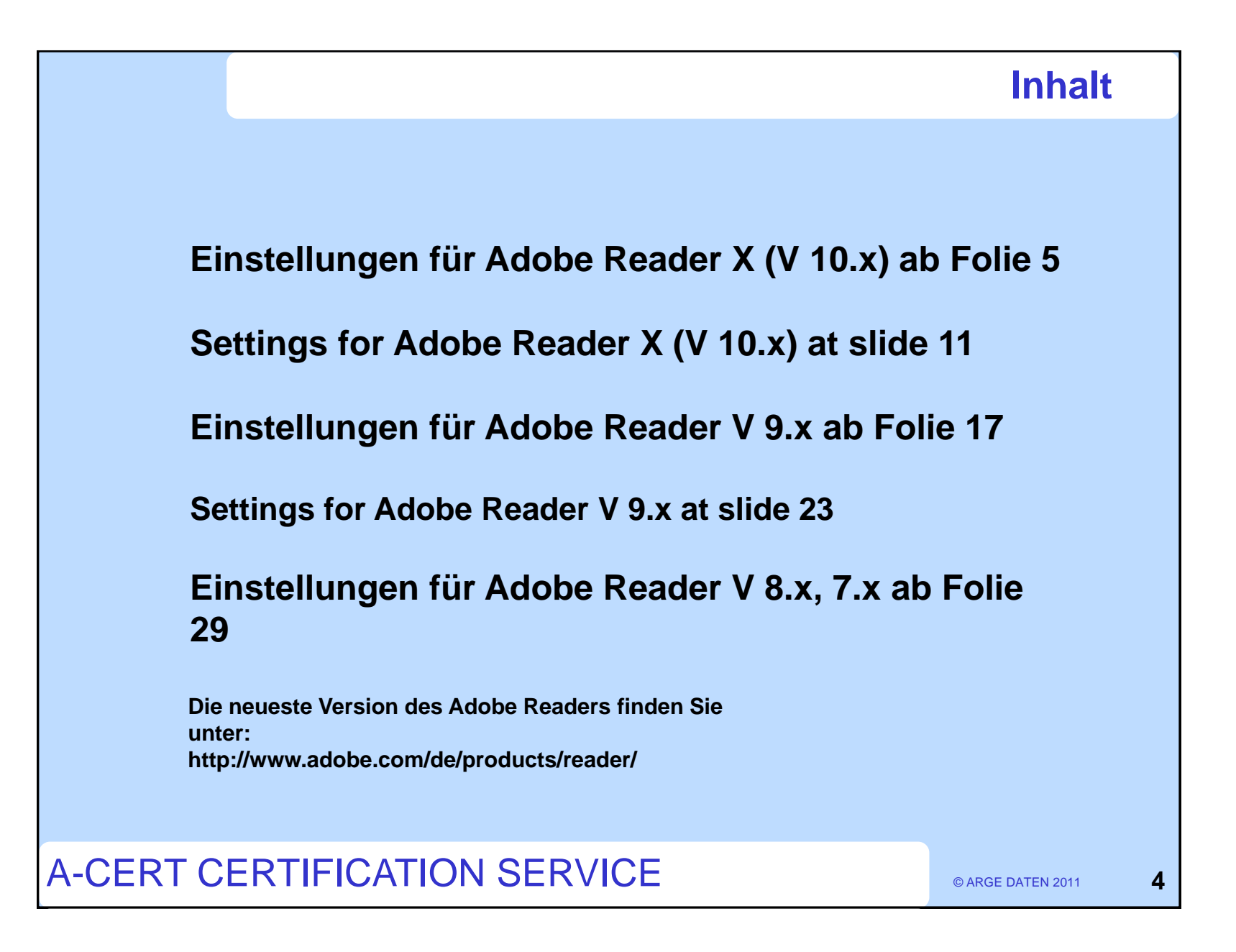

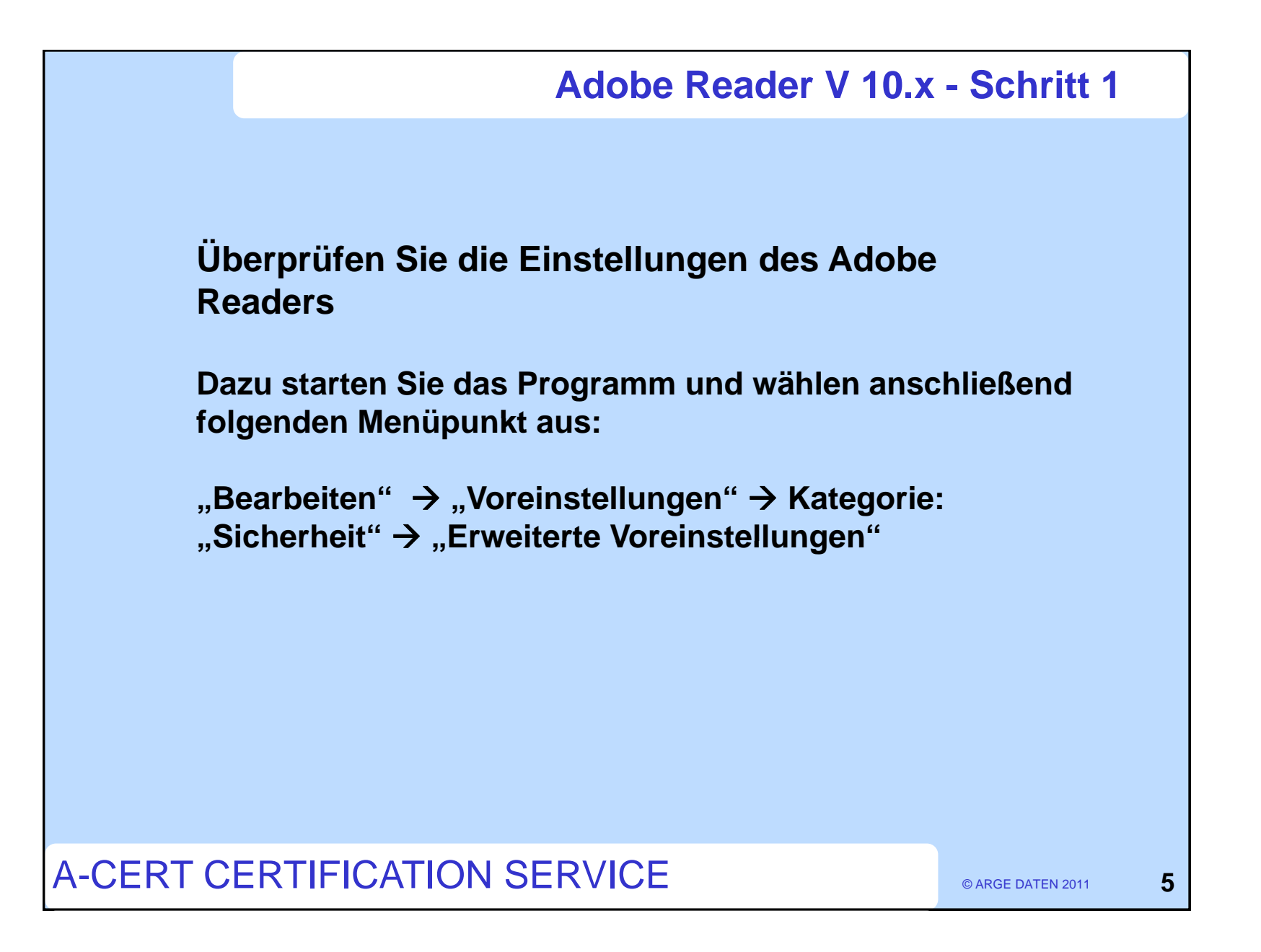

| einstellungen                                                                                                    |                                                                                                    |
|----------------------------------------------------------------------------------------------------|----------------------------------------------------------------------------------------------------|
| ategorien:                                                                                                    | Divitale Unterschriften                                                                                                    |
| Allgemein<br>Dokumente<br>Kommentieren<br>Seitenanzeige<br>Vollbild<br>3D & Multimedia<br>Berechtigungen<br>Ein-/Ausgabehilfe<br>Einheit<br>Formulare<br>Identität<br>International<br>Internet<br>JavaScript<br>Lesen<br>Messen (2D)<br>Messen (3D)<br>Messen (3D)<br>Messen (Geo)<br>Multimedia (ältere Versionen)<br>Multimedia (ältere Versionen)<br>Multimedia (ältere Versionen)<br>Multimedia (ältere Versionen)<br>Multimedia (ältere Versionen)<br>Multimedia (ältere Versionen)<br>Sicherheit<br>Sicherheit (erweitert)<br>Suchen<br>Tracker | Urgrate Unterschriften            Beim Öffnen des Dokuments Unterschriften prüfen             Dokumente beim Unterschreiben im Dokumentyorschau-Modus anzeigen             Erscheinungsbild             Erscheinungsbild |
|                                                                                                    | Gespeicherte Kontozugangsdaten Joschen<br>OK Abbrecher                                                                                                    |

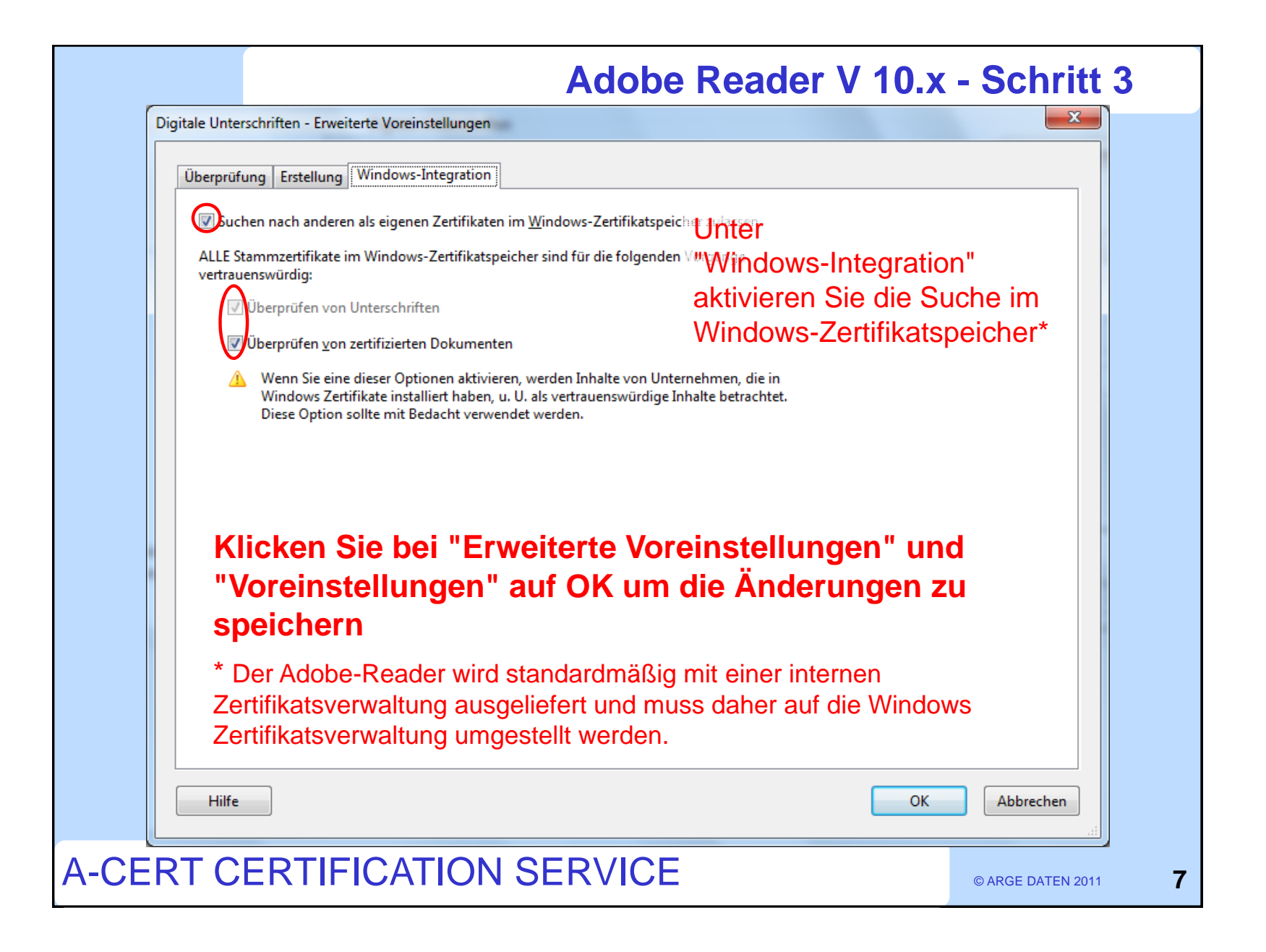

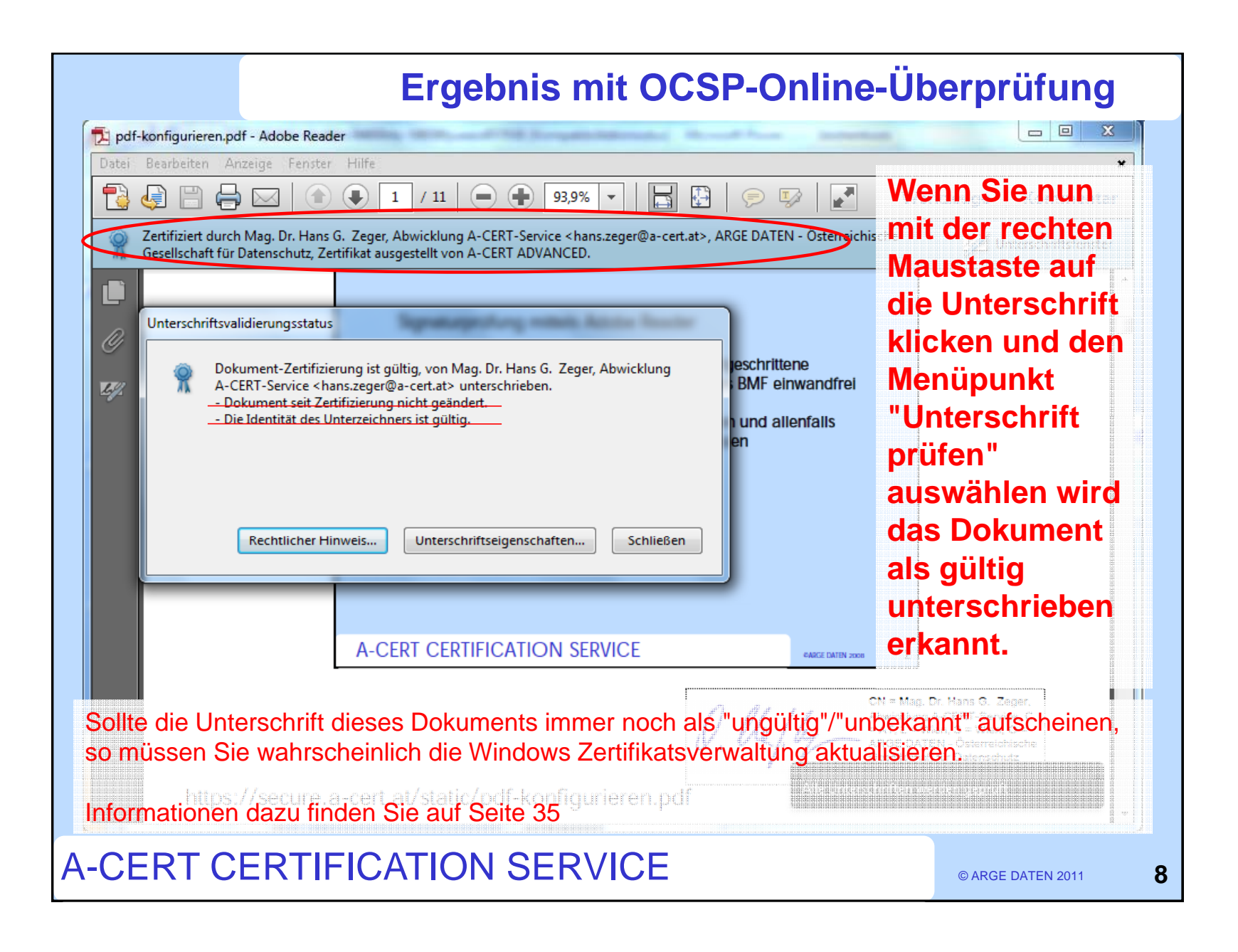

|    | Ausschalten OCSP-Online-Überprüfung                                                                             |   |
|----|----------------------------------------------------------------------------------------------------|---|
|    | Digitale Unterschriften - Erweiterte Voreinstellungen                                                           |   |
|    | Überprüfung Erstellung Windows-Integration                                                                      |   |
|    | Beim Überprüfen:                                                                                                |   |
|    | Im Dokument angegebene Methode verwenden; bei Nichtverfügbarkeit Meldung ausgeben                               |   |
|    | 💿 Im Dokument angegebene Methode verwenden; bei Nichtverfügbarkeit Standardmethode verwenden                    |   |
|    | Immer Standardmethode verwenden (überschreibt die im Dokument angegebene Methode)                               |   |
|    | Standardmethode zum Überprüfen von Unterschriften: Adobe Standardsicherheit 👻                                   |   |
|    | eim Prüfen von Unterschriften nach Möglichkeit immer feststellen, ob das zugehörige Zertifikat gesperrt wurde   |   |
|    | Enformationen zur Dokumentenprüfung ignorieren                                                                  |   |
|    | Zeitunkt der Überprüfung                                                                                        |   |
|    | Unterschriften prüfen anhand folgendem Kriterium:                                                               |   |
|    | ○ Actuelle Zeit                                                                                                 |   |
|    | In der Unterschrift eingebettete Sicherungszeit (z. B. Zeitstempel), falls vorhanden, andernfalls aktuelle Zeit |   |
|    | Zeitpunkt der Unterschriftserstellung                                                                           |   |
|    | Wenn eine Online-Uberprüfung des Widerrufsstatus nicht möglich ist,                                             |   |
|    | muss das Hakchen entfernt werden.                                                                               |   |
|    | des Widerrufsstatus vorgesehen                                                                                  |   |
|    | Das Häkchen sollte auch entfernt werden, wenn die Ports 2560 bzw. 80                                            |   |
|    | auf Grund einer Firewallkonfiguration nicht offen sind.                                                         |   |
|    | Welchen Port sie benötigen ist dem Zertifikat zu entnehmen.                                                     |   |
|    | Hilfe OK Abbrechen                                                                                              |   |
|    |                                                                                                    |   |
| CE | RT CERTIFICATION SERVICE © ARGE DATEN 2011                                                                      | 9 |

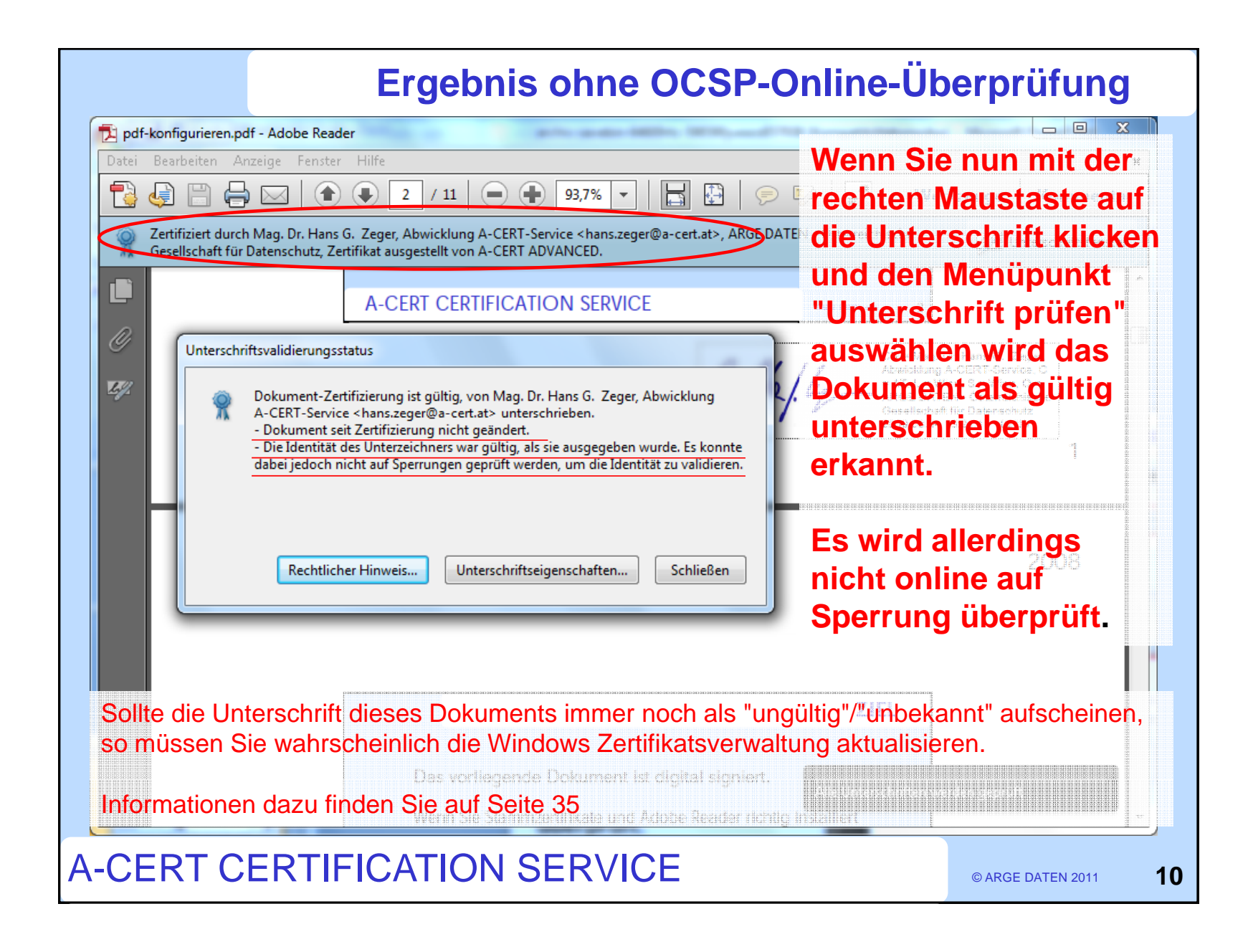

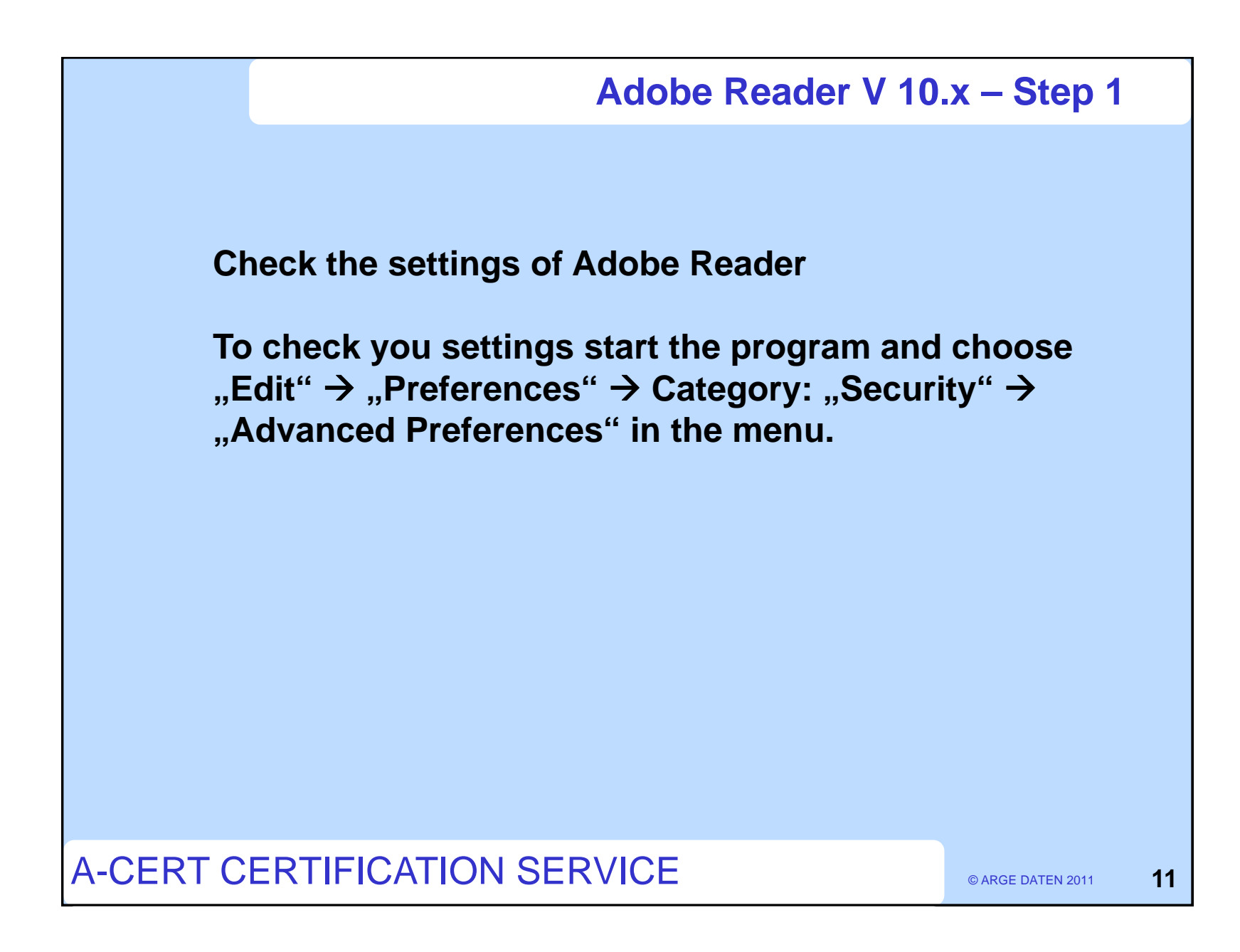

| eferences                                                                                                    |
|----------------------------------------------------------------------------------------------------|
| Categories:<br>Commenting<br>Documents<br>Full Screen<br>General<br>Page Display<br>3D & Multimedia<br>Accessibility<br>Forms<br>Identity<br>International<br>Internet<br>JavaScript<br>Measuring (2D)<br>Measuring (2D)<br>Measuring (3D)<br>Measuring (Geo)<br>Multimedia Trust (legacy)<br>Multimedia (legacy)<br>Multimedia Trust (legacy)<br>Online Services<br>Reading<br>Reviewing<br>Search<br>Security<br>Security (Enhanced)<br>Spelling<br>Tracker<br>Trust Manager<br>Units<br>Updater |
|                                                                                                    |

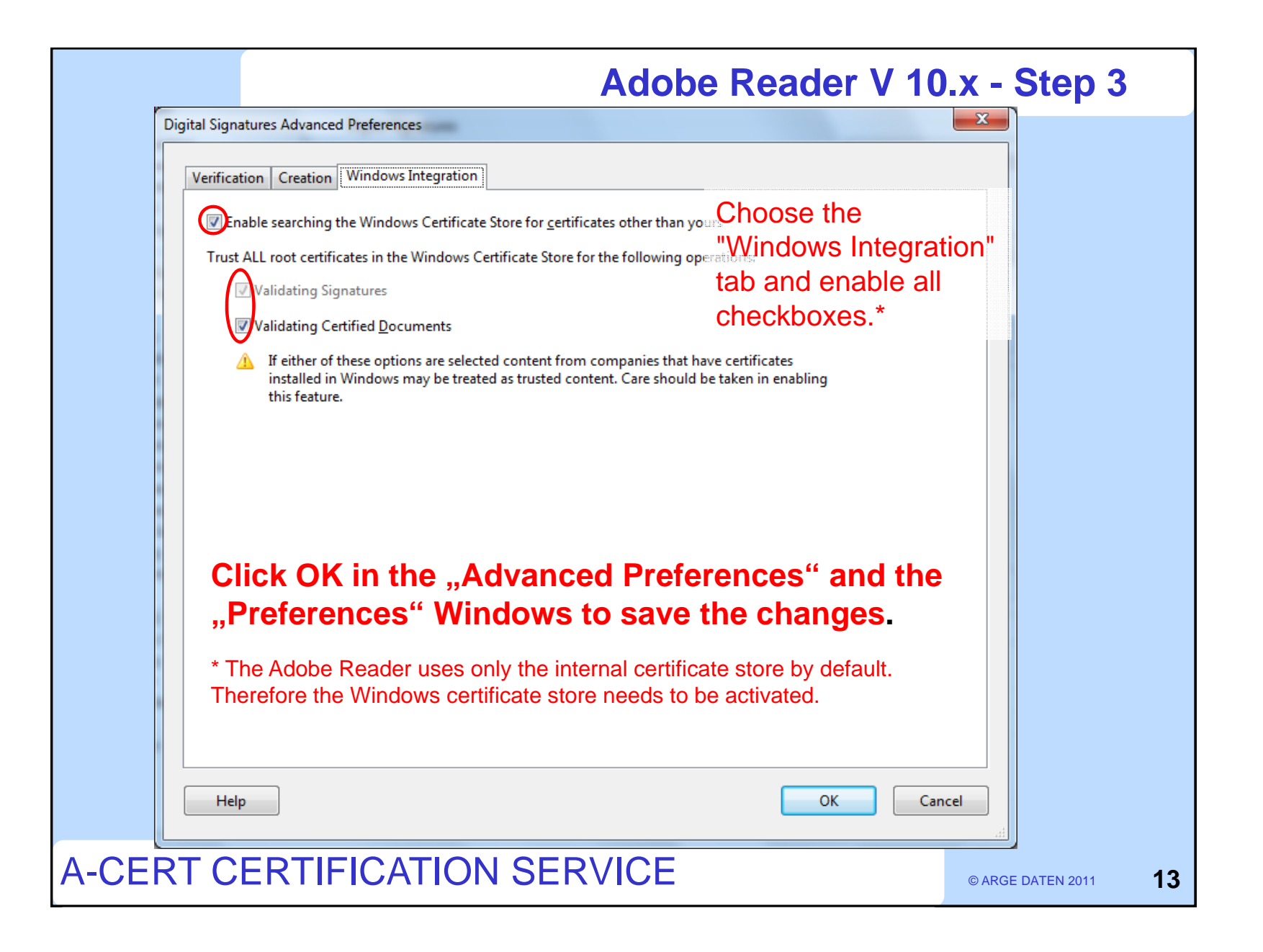

| Result with OCS                                                                                                    | P-Checking                                                                                                    |
|----------------------------------------------------------------------------------------------------|----------------------------------------------------------------------------------------------------|
| Pdf-konfigurieren.pdf - Adobe Reader         File       Edit       View       Window       Help         Image: Control of the processing of the processing of the p | Tools Comment<br>r right-clicking<br>ne signature<br>choosing<br>idate<br>ature" in the<br>u the<br>ument will be<br>gnized as valid.                                                                  |
| A-CERT CERTIFICATION SERVICE ONE DATA DOE<br>Should the signature in this document still be "invalid" or "unknown" the Watter<br>store probably needs an update.<br>Information regarding this update can be found on slide 35.                                                                                                    | Mac. Dr. Hans G. Zeger<br><b>Vincows certificate</b><br>L = With S = With US<br>E DATEN - Osterreichische<br>Inders Gin Contenreichische<br>Inders Gin Contenreichische<br>Inders Gin Contenreichische |
| A-CERT CERTIFICATION SERVICE                                                                                                    | © ARGE DATEN 2011 <b>14</b>                                                                                                    |

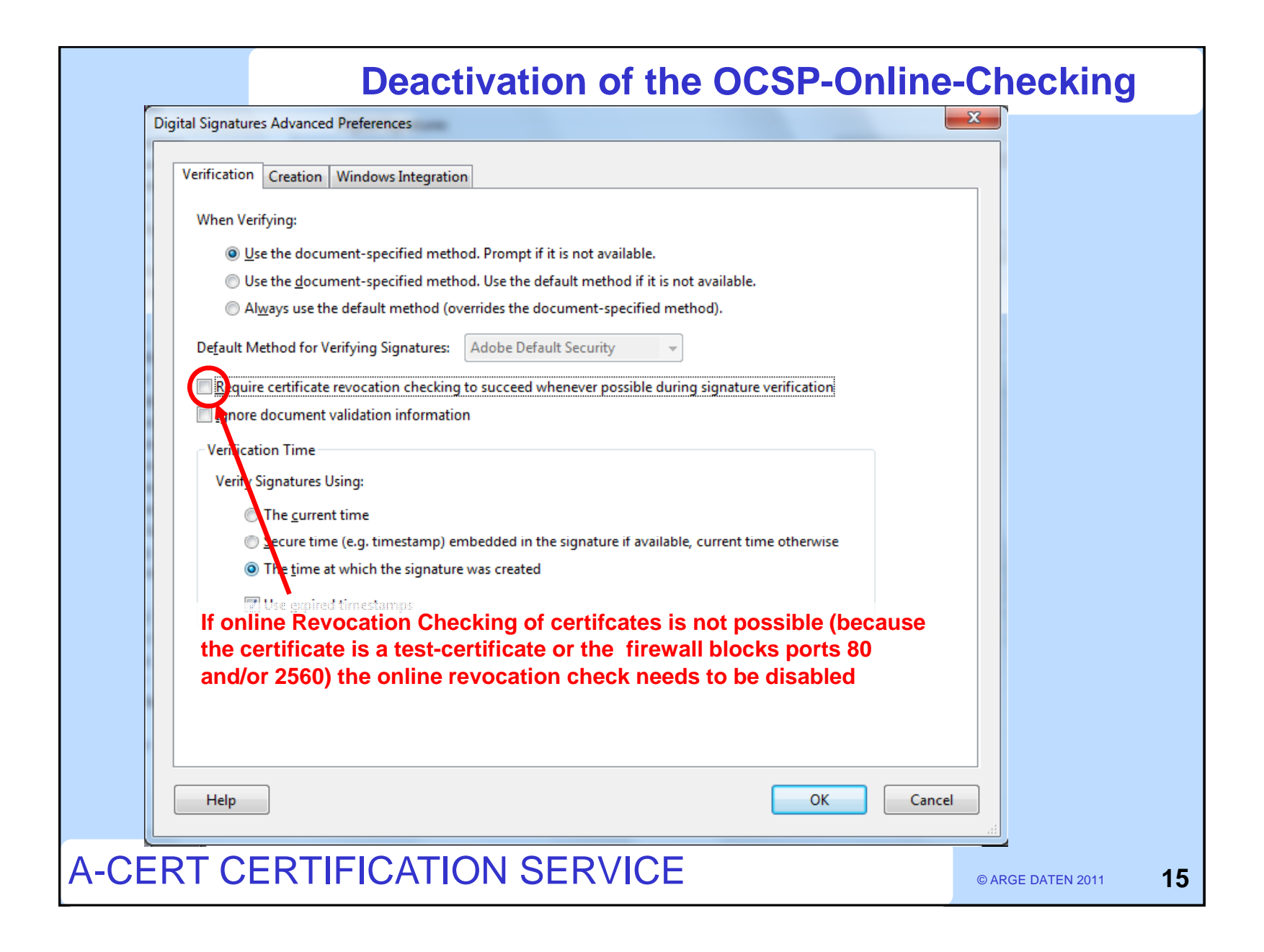

| Result withou                                                                                                    | It OCSP-Checking                                                                                                    |
|----------------------------------------------------------------------------------------------------|----------------------------------------------------------------------------------------------------|
| Image: Provide the second second s | After right-clicking on<br>the signature and<br>choosing "Validate                                                                                                    |
| Signaturprüfung mittels Adobe Reader         Signature Validation Status         Fortgeschingter         O         Document certification is valid, signed by Mag. Dr. Hans G. Zeger, Abwicklung<br>A-CERT-Service <hans.zeger@a-cert.at>.         - The Document has not been modified since it was certified.         - The signer's identity was valid when it was issued, but no revocation checks.<br/>could be made to validate the identity at this time.         Legal Notice       Signature Properties         Close</hans.zeger@a-cert.at>                                                                                                    | Signature" in the menu<br>the document will be<br>recognized as valid.<br>The revocation status<br>will not be checked.                                                                                                    |
| A-CERT CERTIFICATION SERVICE<br>Should the signature in this document still be "invalid" or "unkn<br>store probably needs an update.<br>Information regarding this update can be found on slide 35.<br>https://secure.a-cert.at/static/pdf-konfigureren.pdf                                                                                                    | Deret DATEN 2000 2<br>Deret DATEN 2000 2<br>DERET DATEN 2000 2<br>DERET DATEN 2000 2<br>DERET |

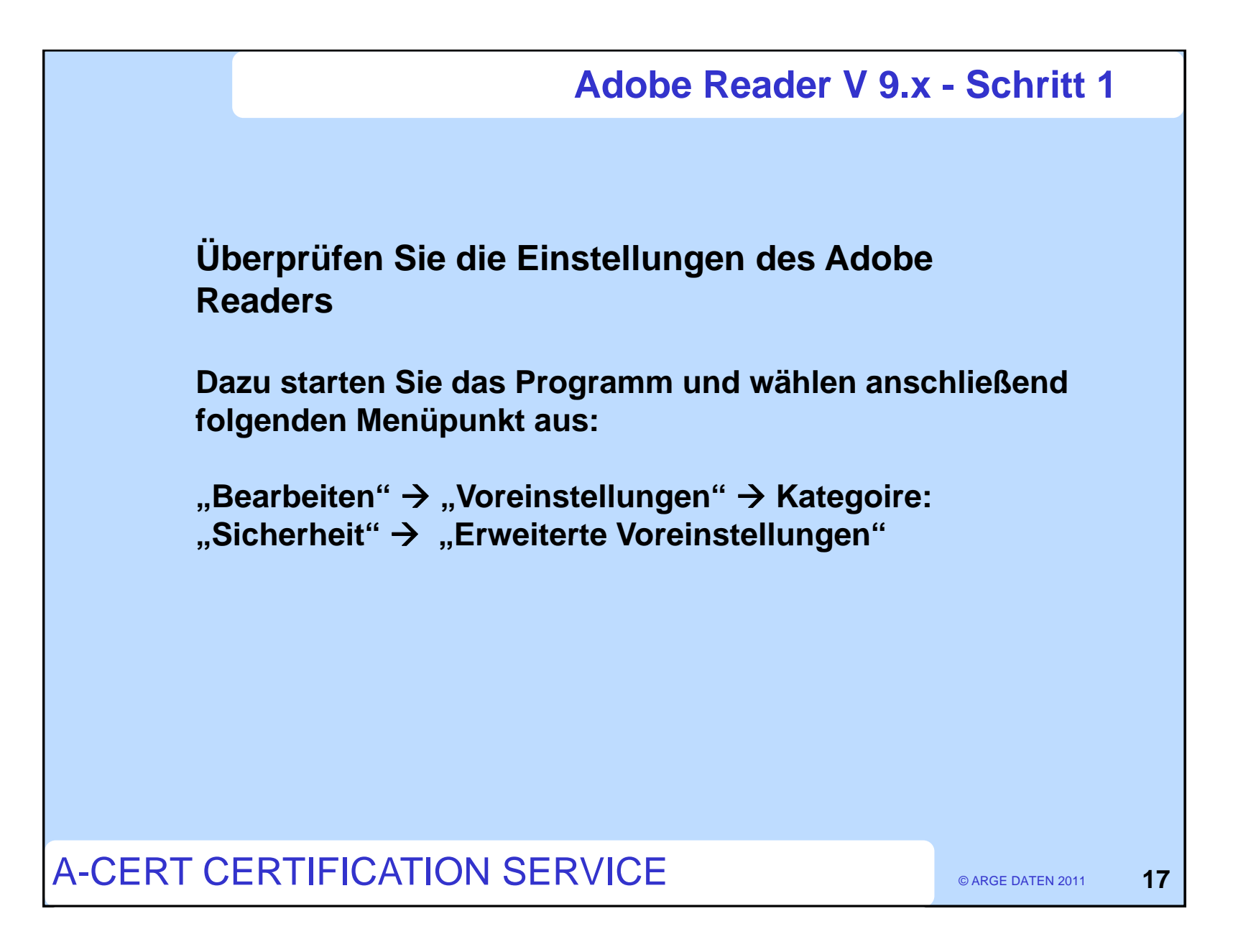

| Allgemein<br>Dokumente<br>Seitenanzeige<br>/ollbild                                                                                                    | Digitale Unterschriften                                                                                                    |
|----------------------------------------------------------------------------------------------------|----------------------------------------------------------------------------------------------------|
| 3D & Multimedia<br>Acrobat.com<br>Berechtigungen<br>Ein-/Ausgabehilfe<br>Einheit<br>Formulare<br>dentität<br>international<br>internet<br>lavaScript<br>.esen<br>Messen (2D)<br>Messen (2D)<br>Messen (3D)<br>Messen (3D)<br>Messen (Geo)<br>Multimedia (ältere Versionen)<br>Multimedia (ältere Versionen)<br>Multimedia-Berechtigungen (ältere Versionen)<br>Rechtschreibung<br>Sicherheit<br>Sicherheit<br>Sicherheit<br>Sicher | Sicherheitseinstellungen   Sicherheitseinstellungen   Sicherheitseinstellungen von einem Server laden   Servereinstellungen   URL:   Einstellungen müssen unterschrieben sein von:   Beliebiges Zertifikat zulassen   Prüfen nach:   Woche   Monat   Jetzt aktualisieren   O Yor dem Installieren fragen |
|                                                                                                    |                                                                                                    |

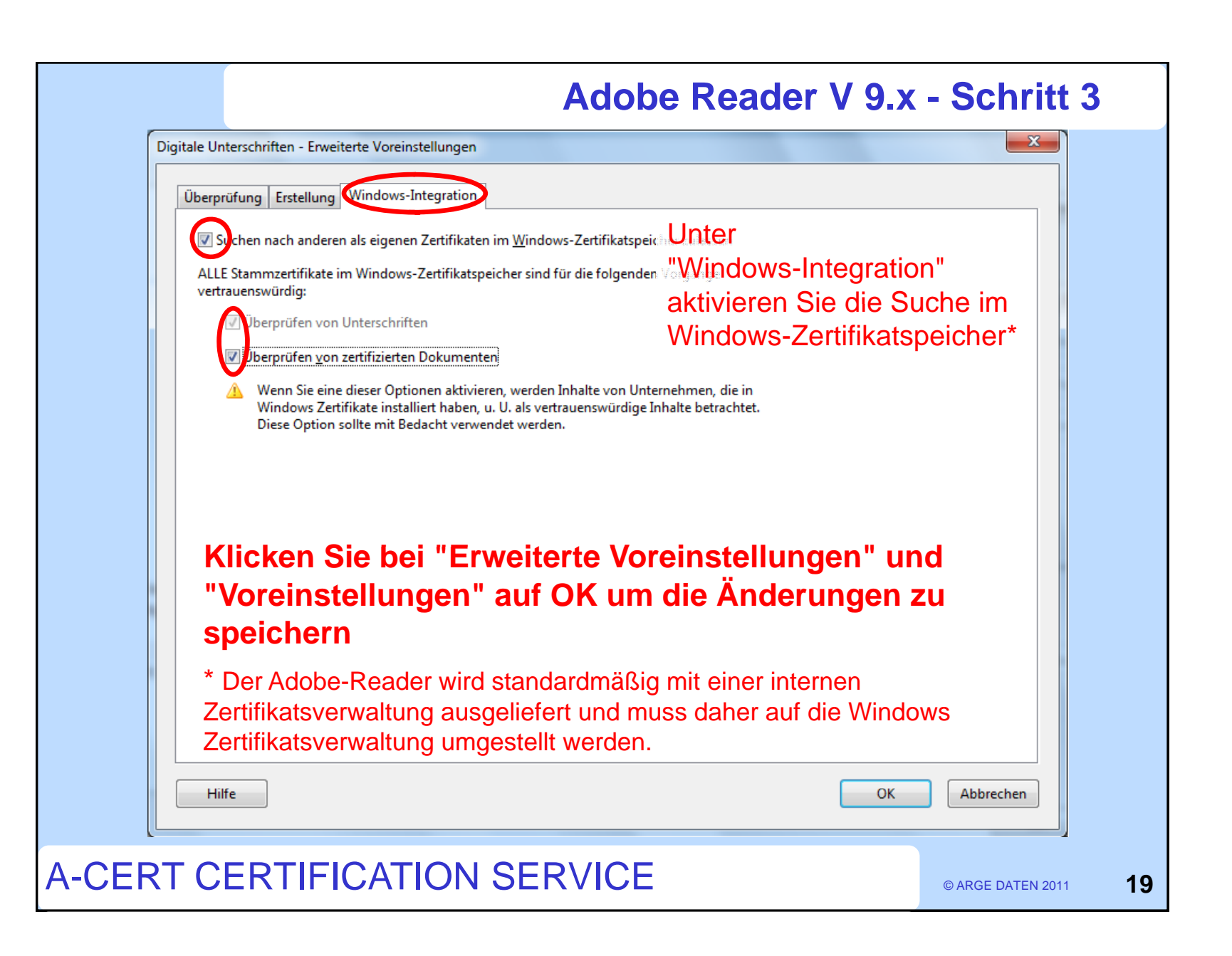

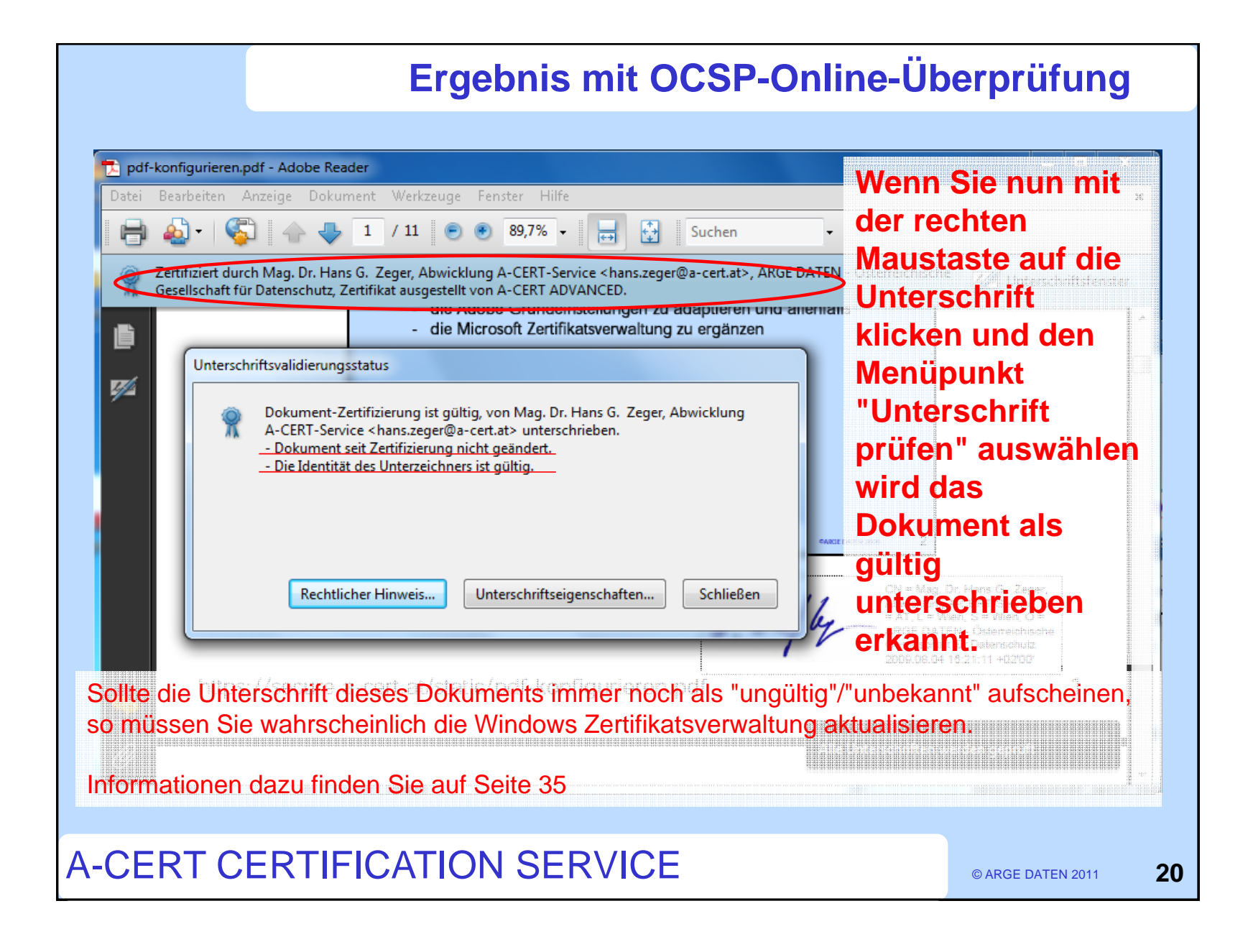

|            | Ausschalten OCSP-Online-Überprüfung                                                                          | g |
|------------|----------------------------------------------------------------------------------------------------|---|
| Digitale U | Jnterschriften - Erweiterte Voreinstellungen                                                                 |   |
| Über       | prüfung Erstellung Windows-Integration                                                                       |   |
| Bei        | im Überprüfen:                                                                                               |   |
|            | Im Dokument angegebene Methode verwenden; bei Nichtverfügbarkeit Meldung ausgeben                            |   |
|            | 💿 Im Dokument angegebene Methode verwenden; bei Nichtverfügbarkeit Standardmethode verwenden                 |   |
|            | Immer Standardmethode verwenden (überschreibt die im Dokument angegebene Methode)                            |   |
| Sta        | andardmethode zum Überprüfen von Unterschriften: 🛛 Adobe Standardsicherheit 🔍                                |   |
|            | nin Dröfen von Unterschriften nach Mäglichkeit immer fattstellen, ab des zwachäbige Zattifiket geneert wurde |   |
|            | Intermationen zur Dokumentenprüfung ignorieren                                                               |   |
|            |                                                                                                    |   |
|            | Zeitpunkt ver Überprufung                                                                                    |   |
|            | Unterschriften prüfen anhand folgendem Kriterium:                                                            |   |
|            | © <u>A</u> ktuelle Zen                                                                                       |   |
|            | Vin der Unterschiltt Wenn eine Online-Überprüfung des Widerrufsstatus nicht                                  |   |
|            | möglich ist, muss das Häkchen entfernt werden.                                                               |   |
|            | Abgelaufene Zeitst Dies gilt ebenso bei Testzertifikaten, für diese ist keine Online-                        |   |
|            | Zeitstempelwarnur Prüfung des Widerrufsstatus vorgesehen.                                                    |   |
|            | Das Häkchen sollte auch entfernt werden, wenn die Ports 2560                                                 |   |
|            | bzw. 80 auf Grund einer Firewallkonfiguration nicht offen sind.                                              |   |
|            | Welchen Port sie benötigen ist dem Zertifikat zu entnehmen.                                                  |   |
|            |                                                                                                    |   |
|            |                                                                                                    |   |
|            |                                                                                                    |   |
|            |                                                                                                    |   |
| EKI        | CERTIFICATION SERVICE © ARGE DATEN 2011                                                                      |   |

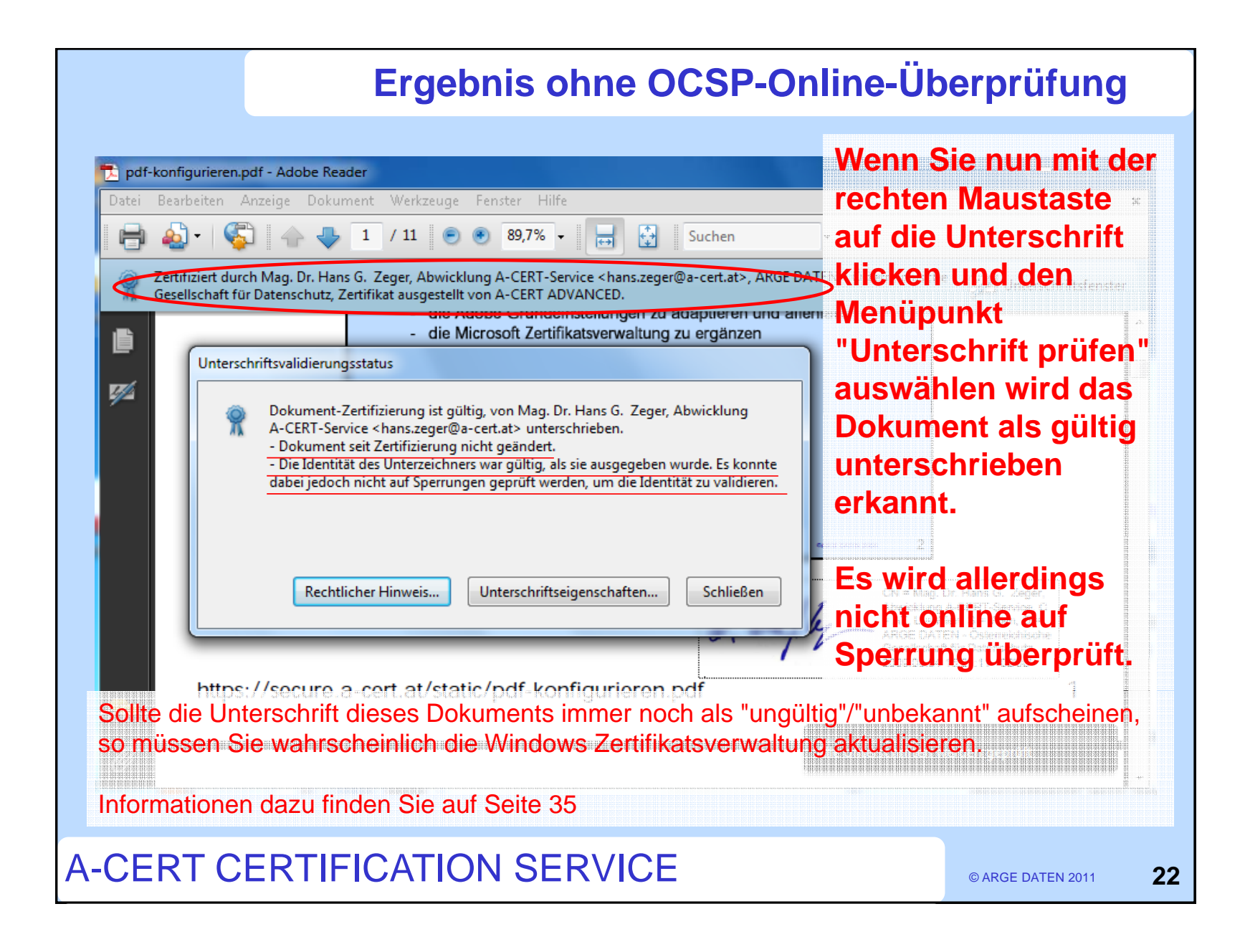

![](_page_22_Figure_1.jpeg)

| -                   | Digital Signatures                                   |
|---------------------|------------------------------------------------------|
| Documents           | ✓ Verify signatures when the document is opened      |
| General             | View documents in preview document mode when signing |
| Page Display        | A                                                    |
|                     | Appearance                                           |
| 3D & Multimedia     | <u>N</u> ew                                          |
| Acrobat.com         | Edit                                                 |
| Forms               |                                                      |
| Identity            | Duplicate                                            |
| International       |                                                      |
| Internet            | Delete                                               |
| Measuring (2D)      |                                                      |
| Measuring (3D)      |                                                      |
| Measuring (Geo)     | Security Settings                                    |
| Multimedia (legacy) | Load security settings from a server                 |
| Reading             | Server Settings                                      |
| Search              | U <u>R</u> L:                                        |
| Security            | Settings must be signed by: Allow Any Certificate    |
| Security (Enhanced) | ······································               |
| Spelling            | Check every: O Week O Month Update Now               |
| Truct Manager       | O 2 Weeks O 3 Months                                 |
| riustiviariagei     |                                                      |
| Units               |                                                      |
| Units<br>Updater    |                                                      |
| Units<br>Updater    |                                                      |
| Units<br>Updater    |                                                      |

![](_page_24_Picture_2.jpeg)

![](_page_25_Picture_2.jpeg)

![](_page_26_Picture_2.jpeg)

![](_page_27_Picture_1.jpeg)

2011

![](_page_28_Figure_1.jpeg)

![](_page_28_Figure_2.jpeg)

| Grundeinstellungen                                                                                                    |                                                            |
|----------------------------------------------------------------------------------------------------|------------------------------------------------------------|
| Kategorien:<br>3D Allgemein Aus PDF konvertieren Ausgabehilfe Berechtigungen Catalog Einheiten und Hilfslinien Farbmanagement Formulare Identität In PDF konvertieren International Internet JavaScript Kommentieren Lesen Messen Multimedia Programmstart Rechtschreibung Seitenanzeige Sicherheit Stapelverarbeitung Suchen TouchUp Überprüfen Updates Vollbild Web Capture | Neu         Bearbeiten         Duplizieren         Löschen |

![](_page_30_Picture_2.jpeg)

![](_page_31_Picture_2.jpeg)

|                              | Ausschalten OCSP-Online-Uberprüfun                                                                   |
|------------------------------|----------------------------------------------------------------------------------------------------|
| Digitale Unterschriften - E  | rweiterte Grundeinstellungen                                                                         |
| Überprüfung Erstellun        | . Windows-Integration                                                                                |
| Poin Übernrüfen.             |                                                                                                    |
| The Delamate                 |                                                                                                    |
| Im Dokument                  | angegebene Methode verwenden; Meidung, sofern nicht verfugbar                                        |
| Imper Stand                  | angegebene Methode verwenden, Standardmethode verwenden, sofern keine Methode verlugbar              |
|                              |                                                                                                    |
| S <u>t</u> andardmethode zur | n Überprüfen von Unterschriften: Adobe Standardsicherheit                                            |
| Eim Prüfen von U             | nterschriften nach Möglichkeit immer feststellen, ob das zugehörige Zertifikat gesperrt wurde        |
| Zeitpunkt der Überp          | rüfung                                                                                               |
| Unterschriften prü           | fen anhand von:                                                                                      |
| O <u>A</u> ktuelle Z         | =it                                                                                                  |
| In der Unt                   | rschrift eingebettete Sicherungszeit (z. B. Zeitstempel), falls vorhanden, andernfalls aktuelle Zeit |
| Zeitpunkt                    | der <u>Dat</u> erschriftserstellung                                                                  |
| Unterschriften-Cü            | Wenn eine Online-Überprüfung des Widerrufsstatus nicht möglich                                       |
| Onterschinten-su             | ist, muss das Häkchen entfernt werden.                                                               |
| Hilfe                        | Dies gilt ebenso bei Testzertifikaten, für diese ist keine Online-                                   |
|                              | Das Häkchen sollte auch entfernt werden, wenn die Ports 2560                                         |
|                              | bzw. 80 auf Grund einer Firewallkonfiguration nicht offen sind.                                      |
|                              | Welchen Bert sie benötigen ist dem Zertifiket zu entrehmen                                           |
|                              | weichen Fort sie benötigen ist dem zeitinkat zu entremmen.                                           |

![](_page_33_Picture_1.jpeg)

![](_page_34_Picture_1.jpeg)

![](_page_35_Figure_1.jpeg)